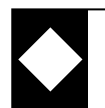

## BV CAD Classic 3.1のインストール方法について

### 動作環境

本プログラムを運用する環境を確認します。

#### ∎OS

Windows10 日本語版 64bit Windows11 日本語版 64bit

#### **■**CPU

1GHz 以上の 64bit プロセッサ以上(推奨 Intel Core i3 同等品以上)

#### ■メモリ容量

2.0 GB 以上(推奨 4.0 GB 以上)

#### ■ディスク容量

20.0 GB 以上

#### ■ディスプレイ

解像度 1280×768 ドット以上(推奨 1440×900 ドット以上)・フルカラー

#### ■入力装置

ホイールマウス・キーボード

#### ■その他

インターネット接続環境

CAD システムの動作環境

## セットアップ

本プログラムをインストールするには、「セットアップ」作業が必要です。セットアップは、画面に表示される指示に 従って進めてください。

セットアップの流れ

●セットアップ手順

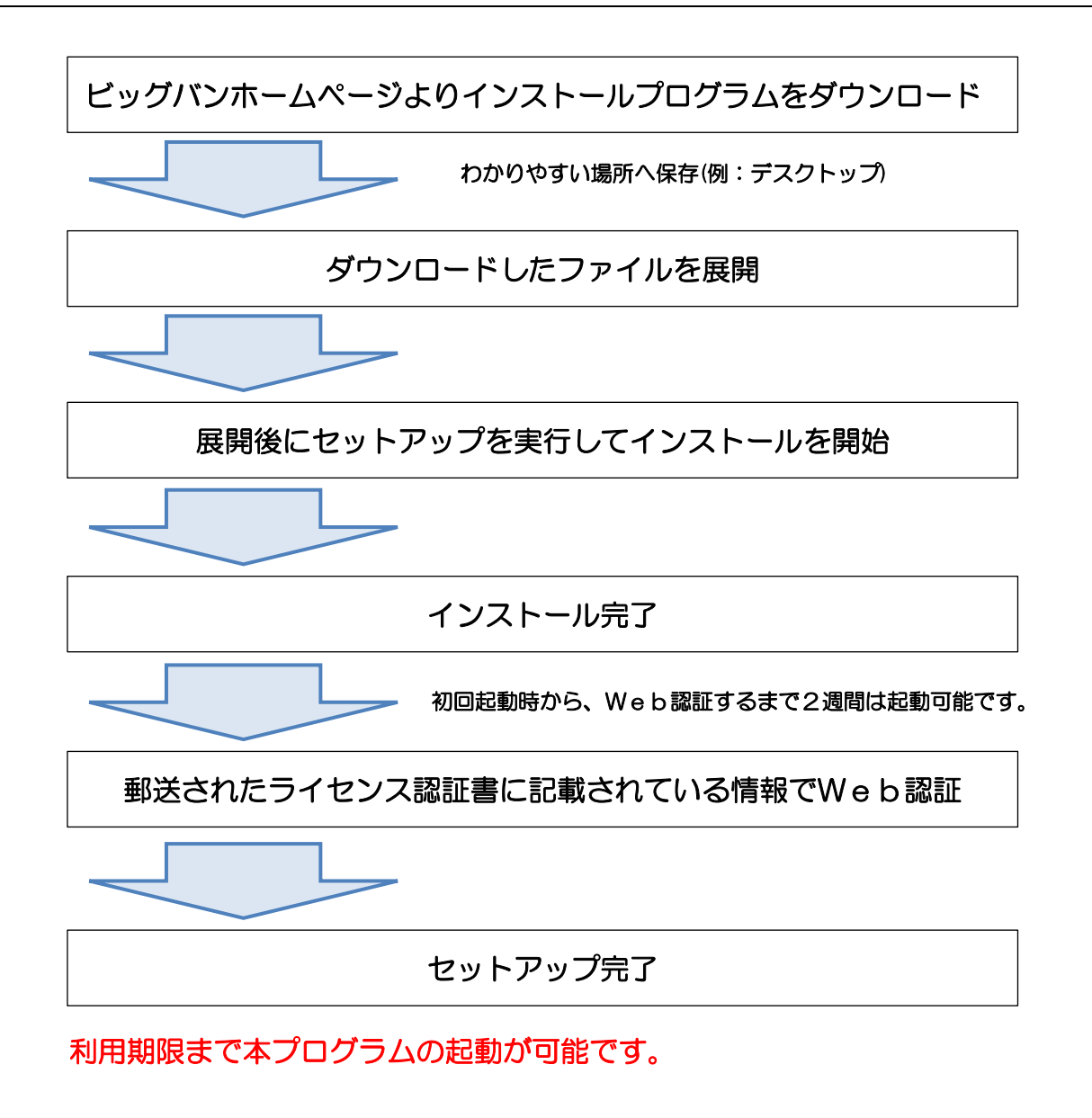

● 更新セットアップ注意点

本プログラムは 64bitOS に対応しております。

#### 利用期限が切れた場合

ご契約期限が切れた場合は、下記メッセージが表示され本プログラムが起動できなくなります。

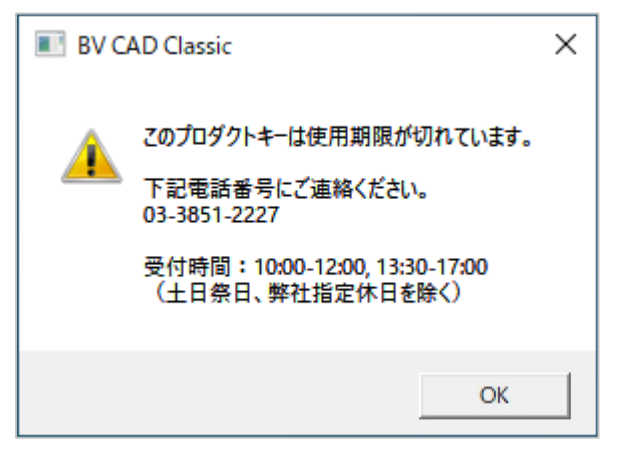

起動させるにはサブスクリプション契約の更新が必要になります。

CADシステムのセットアップ

# インストール

ビッグバンホームページよりダウンロードし圧縮ファイルを展開し、インストールを開始します。

### ファイルの展開

#### ● インストール手順

**1** ビッグバンホームページよりダウンロードしたファイル 「BVCADClassic31.zip」を、ファイル選択後右クリックで 「すべて展開」で展開します。

(zip ファイルを展開できるソフトを使用していただいても構いま せん)

| ) 🗳   | c)        |        |         |            |       |           |      |
|-------|-----------|--------|---------|------------|-------|-----------|------|
|       | <b></b>   | Ū      | ↑↓ 並べ替え | ~          | ÷~ 6  | 🗟 すべて展開   | ] .  |
| 名前    |           | ^      |         | 更新日時       |       | 種類        |      |
| 🚞 BVC | ADClassic | 31.zip |         | 2024/09/18 | 11:47 | 圧縮 (zip 形 | 式) フ |

**2** 展開先の選択とファイルの展開が表示されるので「展開」を クリックしてください。

| 展開先の選択とファイルの展開                              |                |
|---------------------------------------------|----------------|
| ファイルを下のフォルダーに展開する(E):                       |                |
| C:¥Users¥BIGVAN¥Desktop¥BV31¥BVCADClassic31 | 参照( <u>R</u> ) |
| 完了時に展開されたファイルを表示する(出)                       |                |
| ■ 完了時に課題されたファイルを表示する(1)                     |                |
| ■ 先了時に課題されたファイルを表示する(1)                     |                |
| ■ 売了時に展開されたファイルを表示する(1)                     |                |

**3** ファイルの展開が完了後、フォルダーが表示されます。 「BVCADClassic31」のフォルダーを開きます。

| <b>_</b> > | デスクトップ >      | BV31 >          | BVCADClas | sic31 →          |            |   |
|------------|---------------|-----------------|-----------|------------------|------------|---|
| Ō          | A) ¢          | <sup>⊕</sup> ↑↓ | 並べ替え、     | ☰ 表示 ~           |            |   |
|            | 名前            | ^               |           | 更新日時             | 種類         | 1 |
|            | BVCADClassic3 |                 |           | 2024/09/18 11:56 | ファイル フォルダー |   |

- **4**「BVCADClassic31」のフォルダーを開くと、以下のフォルダーが作成されます。
- Readme • マニュアルがあるフォルダー
- •SAMPLE •••サンプルファイルがあるフォルダー
- Setup • • セットアッププログラムがあるフォルダー
- ・シンボル ・・・サンプルのシンボルデータがあるフォルダー
- ・パラメトリック ・・・サンプルのパラメトリックデータがあるフォルダー
- ・線記号変形・・・サンプルの線記号変形データがあるフォルダー

| > デスクトップ >  | BV31 | > BVCADClas | sic31 >      | BVCADClas | sic31 |
|-------------|------|-------------|--------------|-----------|-------|
| ) () ()     | Ŵ    | 1↓ 並べ替え ~   | ☰ 表示         | ~         |       |
| 名前          | ^    |             | 更新日時         |           | 種類    |
| 🚞 Readme    |      |             | 2024/09/18 1 | 1:55      | ファイルフ |
| 🚞 SAMPLE    |      |             | 2024/09/18 1 | 1:55      | ファイルフ |
| 🚞 Setup     |      |             | 2024/09/18 1 | 1:55      | ファイルフ |
| 📒 >># N     |      |             | 2024/09/18 1 | 1:55      | ファイルフ |
| ニー バ ラメトリック |      |             | 2024/09/18 1 | 1:56      | ファイルつ |
| 늘 線記号変形     |      |             | 2024/09/18 1 | 1:55      | ファイルフ |
|             |      |             |              |           |       |

5 以上で展開が完了です。この後、インストールを行ってく ださい。

ファイルの展開とインストール

#### インストール

#### ● インストール手順

1 展開が完了後、「Setup」フォルダーを開きます。

| > デスクトップ >       | BV31 | > BVCADClas | sic31 > BVC      | ADClassic31 |
|------------------|------|-------------|------------------|-------------|
| ) () ()          | Ŵ    | ↑↓ 並べ替え 〜   | ☰ 表示 >           |             |
| 名前               | ^    |             | 更新日時             | 種類          |
| 📒 Readme         |      |             | 2024/09/18 11:55 | ファイル        |
| SAMPLE           |      |             | 2024/09/18 11:55 | ファイル        |
| 🚞 Setup          |      |             | 2024/09/18 11:55 | ファイル        |
| <b>ニ</b> シンボ ル   |      |             | 2024/09/18 11:55 | ファイル        |
| <u></u> ^ ラメトリック |      |             | 2024/09/18 11:56 | ファイル        |
| 📒 線記号変形          |      |             | 2024/09/18 11:55 | ファイル        |
|                  |      |             |                  |             |

**2**「Setup」フォルダー内の「BVCAD31\_x64.exe」をダブル クリックしてインストールを開始します。

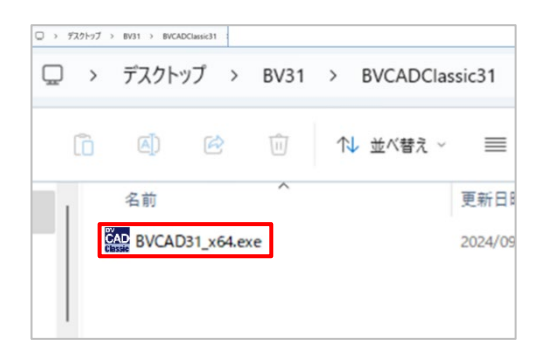

#### 3「ユーザーアカウント制御」

ご利用の環境によってはユーザーアカウント制御画面が表示されます。 「はい」、または「許可」をクリックしてください。

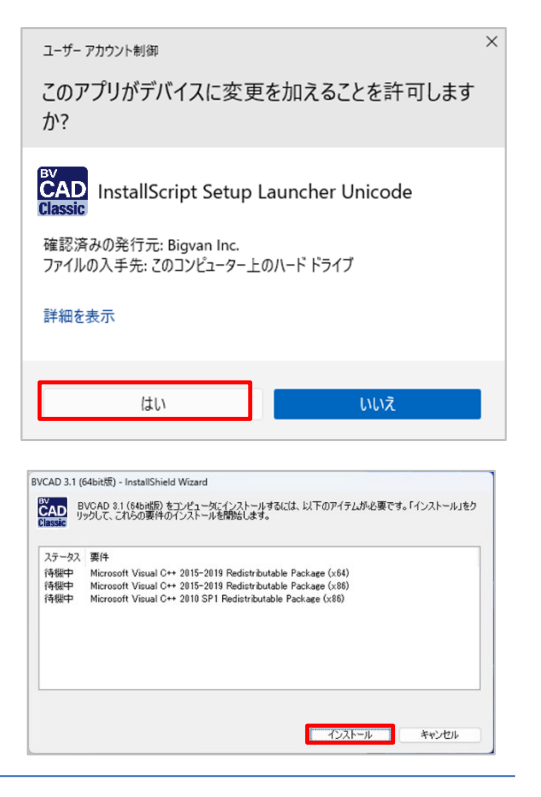

#### 4 インストール環境の確認

インストール要件画面表示されます。 「インストール」をクリックします。

#### 5 「BV CAD Classic3.1のInstall Shield Wizard へようこそ」 BVCAD 3.1 (Mithelf) - InstallShield Wiz

ソフトウェアのインストールを行います。 「次へ(N)>」をクリックします。

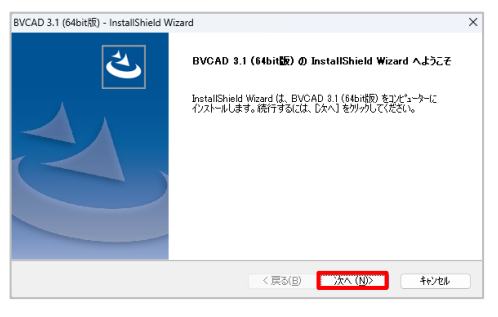

#### 6「使用許諾契約」

ソフトウェア使用許諾書をご確認いただき、【使用許諾契約の 全条項に同意します(A)】を選択して「次へ(N)>」をクリック します。

#### 7「インストール先の選択」

プログラムのインストール先の変更確認画面が表示されます。 変更しない場合は、「次へ(N)>」をクリックします。

#### 8「データ格納フォルダーの選択」

データ格納フォルダーの確認画面が表示されます。変更しない場合は、「次へ(N)>」をクリックします。

#### 9 「インストール準備の完了」

インストールの準備が整いました。「インストール」をクリッ クして開始します。

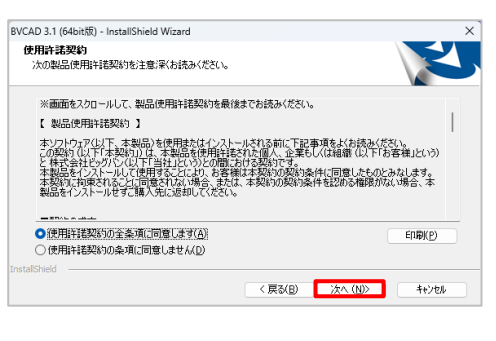

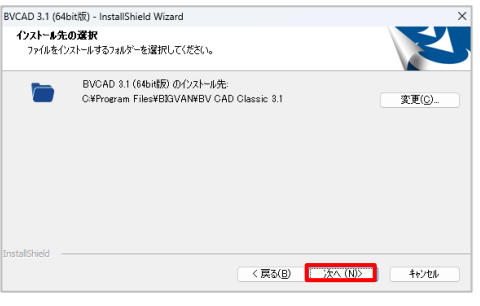

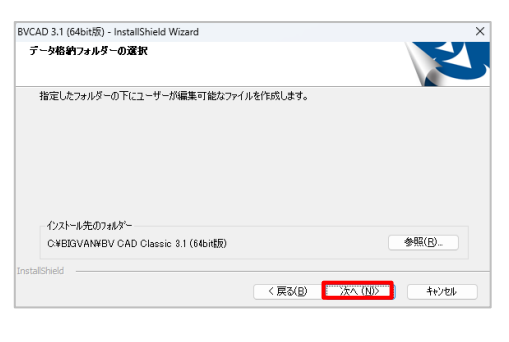

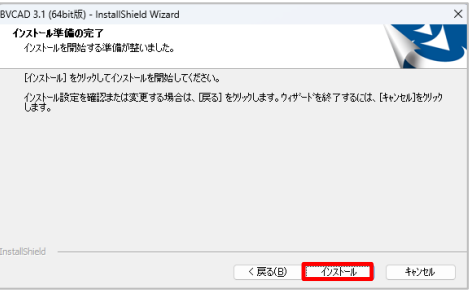

インストール

#### **10**「Install Shield Wizard の完了」

インストールが完了しました。「完了」をクリックして終了します。

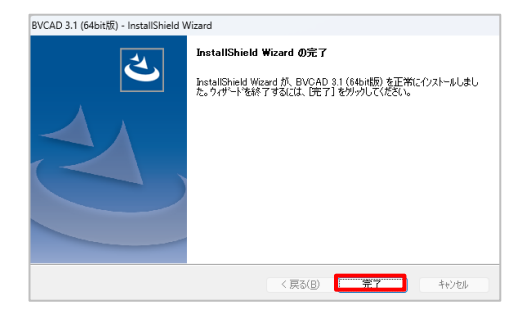

#### 11 「プロダクトキー認証」

インストール完了後、初回起動時に Web 認証の為のプロダクト キー認証画面が表示されます。

[いいえ(N)]をクリックすると、初回起動時から2週間は認証しない状態で使用する事ができます。

後日郵送されるソフトウェアライセンス認証書にプロダクトキ ーが記載されているので入力してください。

Web 認証を行うと、次回からプロダクトキー認証画面は表示されません。

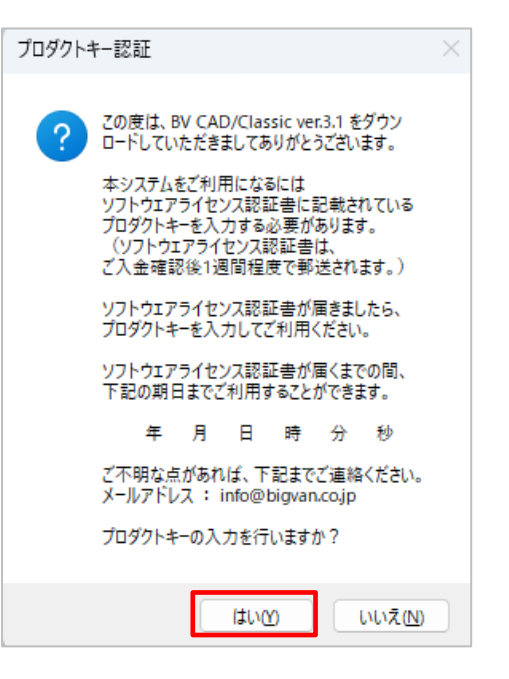

## ライセンス認証

BV CAD Classic 3.1 の初回起動時に一度だけ Web 経由でライセンス認証作業が必要になります。

### ライセンス認証

#### ● 認証手順

\*ライセンス認証は、インターネット接続環境が必要です。

**1** デスクトップ上にある BV CAD Classic 3.1 のアイコンを ダブルクリックして、ソフトウェアを起動します。 または「スタートボタン」-「BV CAD Classic 3.1 (64bit 版)」-「BV CAD Classic 3.1」から起動します。

2 プロダクトキー認証画面が表示されます。 使用期限が表示されています。この期限までは、Web 認証を せずに使用する事ができます。 Web 認証を行う場合は、[はい(Y)]を選択してください。

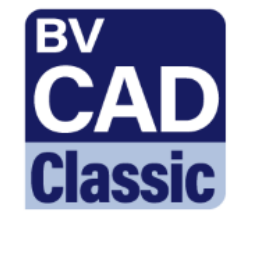

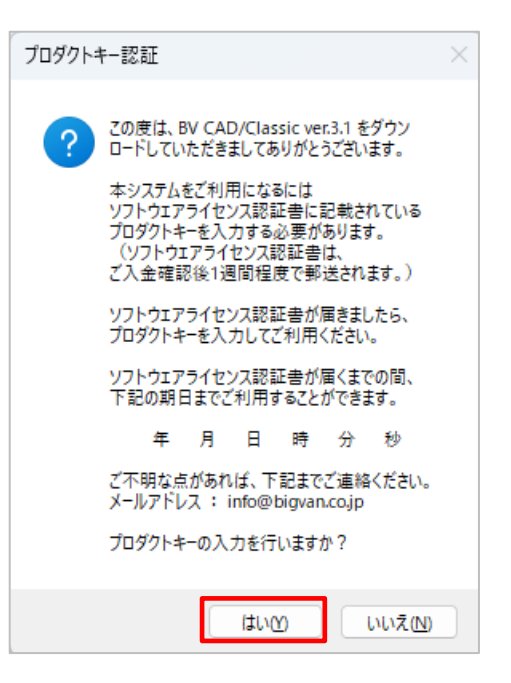

ライセンス認証

3 プロダクトキー入力画面が表示されます。

 プロダクトキー
 ×

 プロダクトキーを入力して(优さい。
 ・

 ・
 ・

 ・
 ・

 ・
 ・

 ・
 ・

 ・
 ・

 ・
 ・

 ・
 ・

 ・
 ・

 ・
 ・

 ・
 ・

 ・
 ・

 ・
 ・

**4** 弊社より郵送されたソフトウェアライセンス認証書に記載 されたプロダクトキーを入力します。 【 個人情報のお取り扱いについて 】 株式会社どッグパン(以下、当社といいます。)のウェブサイトよのお問い合わせ入 カフォーム、または電サチールや外へあるいはユーダー重要カードその他の予想を あき届から近けの現在を分けた影響者の個人情報は、本信人情報保護とお取り扱 いにつきれていたに記載します。 BV CAD/Classic Ver.3.1 プログラムを初めて起動する時、お客様の確認時 に必要となりますので、大切に保管してください。 当社が保有する個人情報 1、時社は、お社製品のユーザ登録にとちない入手した個人情報 (氏名、住所、智慧勝号、ファックス勝号、電子メールアドレス)を有します。 1、お客様の個人情報はユーザ登録証に記述された個人情報、読入製品内容等 個人情報の利用目的 1、お客具に起この第で時刻した契約の屋行 2、お客用に対するお注助列助い製品やサービスの選供及び営業活動 (セジナーやキャンペーンなど)、及びにそれらに整する情報のご案内 Ⅲ、上記に付随禁運する業務のための諸活動 3. 個人情報の第三者提供 当社営業群は、法令に定める場合を除き、個人情報を事前に本J ることなく、第三者に提供することはありません。 4. 個人情報品運の外部委託 当社が保有する個人情報の処理について外部委託するときは を締結し、適切な管理監督を行います。 11 M ・個人情報の共同利用 お客様の個人情報を当社関連会社と共同利用するとき ます。 別連必要な影響を キレネット 低人機構の開発 急社がデータイースシステムに保有するお客様ない人機種について 声審視から開水の5年し出があった場合は、人機種保護法第25条に基づき 発現いたにます。 7. 本人確認 当社は、お客様をユーザ番号、名称「五折、電話番号にて確認いたします。 単行は、なき考えーンで考り、いたい、当時 を入け物の防御・洗食 お茶味との世界世界が外生またが発達し、お茶油の多有・事象の果族を併 なことない、お客様の見んがいたまたので気に消除・消払いたします。 の 打正、利用料を気がいたかと売 Tel 40-3651-522 Jac 00-3651-2228 E-Mail vebmate-Rigenco.jp BV CAD/Classic Ver.3.1 ビッグバン ソフトウェアライセンス認証書 プログラムを初めて起動する時、お客様の確認B こ必要となりますので、大切に保管してください。 -本体シリアル :BVxCWWxxxx-xxxxxxxxx プロダクトキー:xxxxxxx-W-xxxx-xxxx-xxxx-xxxx-xxxx ックス,エックス,エックス,エックス,エックス,エックス,エックス, クス,エックス,エックス,エックス,エックス,エックス,エックス,エックス, クス,エックス,エックス,エックス,ニックス,エックス,エックス,エックス,

5 Web 認証が完了すると BV CAD Classic 3.1 が起動 します。

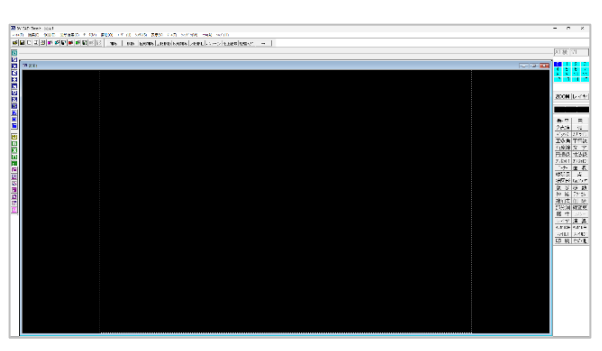

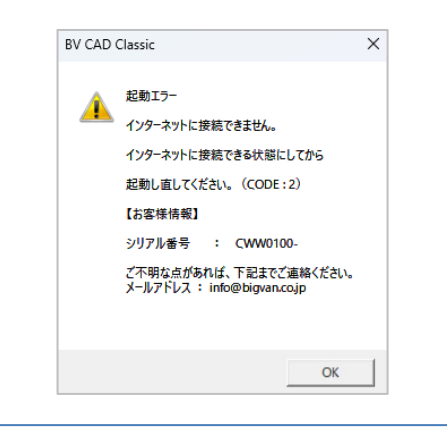

6 Web 認証に失敗する場合 ① 認証サーバーに接続できないと起動エラーメッセージが表示 されます。インターネット接続を確認してください。 7 Web 認証に失敗する場合 ② 既に使用されているプロダクトキーで認証を行うと、プロダクトキー認証のエラーメッセージが表示されます。 パソコンの入れ替えなどで別のパソコンで認証が必要な場合は、認証解除申請書に必要事項を記入しFAX で申請してください。

\* 契約が切れている場合は認証解除ができません。

#### 8 認証解除申請書

ダウンロードファイルを展開した場所の Readme フォルダー 内に認証解除申請書の PDF ファイルがあります。印刷後、シ リアル番号など必要事項を記入して、FAX で申請してくださ い。

- \* 契約が切れている場合は認証解除ができません。
- \* 認証解除後、別のパソコンで認証した後では元のパソコン ではソフトウェアが使用できなくなります。
- \* 認証解除はビッグバンサポート時間内で行います。 また、認証解除には時間がかかる場合があります。 サポート受付時間 9:00~12:00/13:00~17:00 (土曜・日曜・祝日・当社の定める休日は除く)

| 🔳 BV C. | AD Classic                                              | × |
|---------|---------------------------------------------------------|---|
|         | このプロダクトキーは他のマシンで使用中です。<br>認証解除するためには、該当環境で解除を行う必要があります。 |   |
|         | 解決しない場合、下記電話番号にご連絡ください。<br>03-3851-2227                 |   |
|         | 受付時間:10:00-12:00,13:30-17:00<br>(土日祭日、弊社指定休日を除く)        |   |
|         | OK                                                      |   |

| 但し、コンピュータ<br>ることができます。 | の入れ替えによる場合に | は、本ソフトウェアをアンイン      | ストール後に申請す        |
|------------------------|-------------|---------------------|------------------|
|                        | (ヨピーし       | てご利用ください)           |                  |
| シリアル No.               |             |                     |                  |
|                        | (シダンの構要は相当  | 機構かと痛秘するためにおおとなります。 | O ODITIMA CHISVI |
| 担当者名                   |             |                     |                  |
| 会社名                    |             |                     |                  |
| 所属名                    |             |                     |                  |
| TEL:                   | FAX :       | E-Mail:             |                  |
| 認証解除の事正                | をご記入ください    |                     |                  |
|                        |             |                     |                  |
|                        |             |                     |                  |
|                        |             |                     |                  |
|                        |             |                     |                  |
|                        |             |                     |                  |
|                        |             | FAX 05              | - 3851 - 2228    |
|                        |             |                     |                  |

ライセンス認証

Microsoft、MS、Windows は米国 Microsoft corporation の米国およびその他の国における登録商標です。 Adobe、Adobe ロゴ、Adobe PDF および Adobe PDF Reader は、Adobe Systems Incorporated(アドビシステムズ社)の米国およ びその他の国における商標または登録商標です。

Autodesk、AutoCAD は、米国およびまたはその他の国における Autodesk,inc.の登録商標です。 その他、商品名は一般に各社の商標および登録商標です。

ご注意

- 1) 本ソフトウェアおよびマニュアルの内容を一部またはすべてを複写や改ざんすることを禁止します。
- 2) 製品作成には万全の注意を払っておりますが、内容に関して不備な点や誤りなどがございましたらご連絡ください。
- なお、本製品をご使用になった結果について、いかなる場合も責任を負いかねますのでご了承ください。
- 3) 本ソフトウェアおよびマニュアルの内容に関して、将来予告なく変更することがあります。

Copyright © 2025 BIGVAN INC. All rights reserved.